## VADEMECUM PER CONSULTAZIONE INFORMAZIONI OPIS

Utilizzando il link ACCESSO PER I DOCENTI presente nella pagina web del Team Qualità <u>https://www.uniroma1.it/it/pagina/applicativo-opinioni-studenti-reportistica-i-docenti</u>, dopo l'autenticazione verrà mostrata la seguente rappresentazione grafica (*figura 1*).

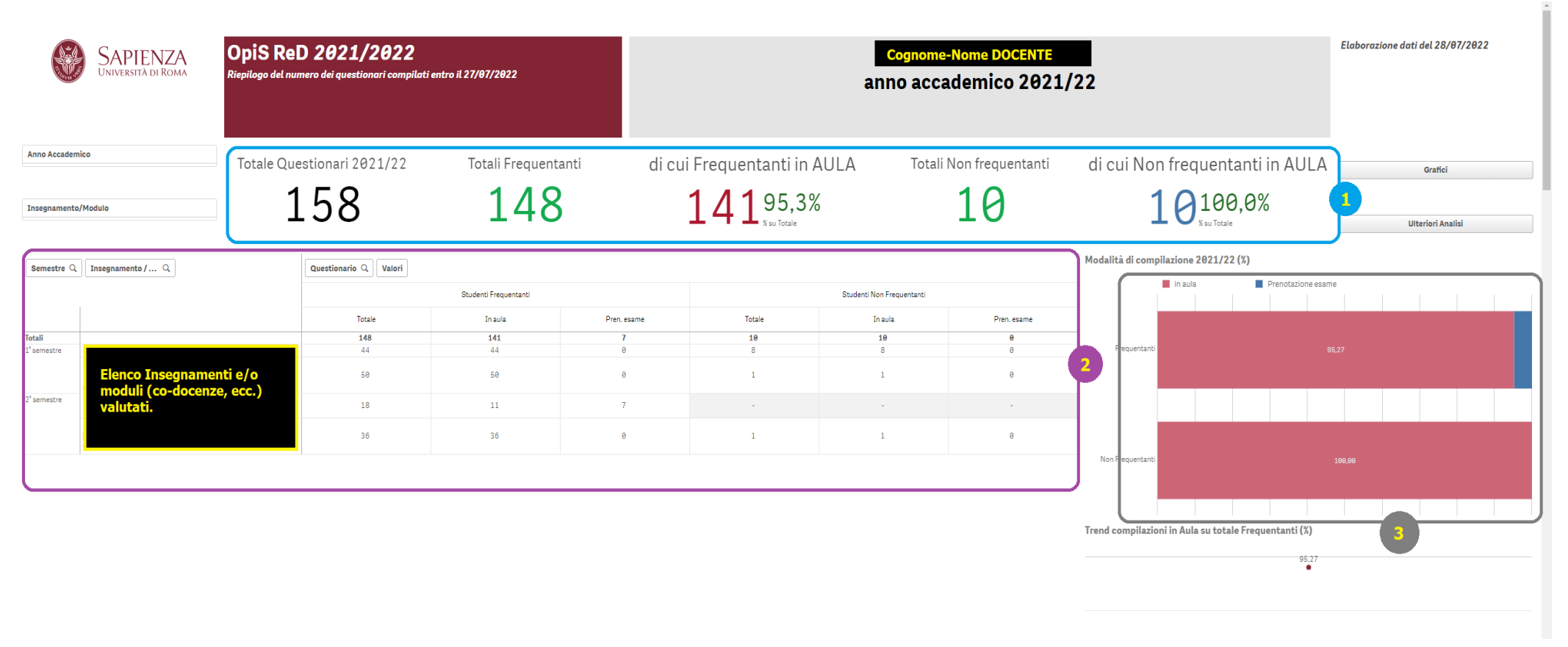

## (*figura 1*)

- La pagina si presenta con una serie di informazioni sul Docente che ha acceduto, l'anno accademico di riferimento, la data in cui sono stati elaborati i dati e la data di compilazione di riferimento. I valori sono calcolati per l'anno accademico in corso.
- Nella zona cerchiata in BLU, definita con il numero 1, sono calcolati tutti i valori assoluti relativi al docente e all'anno accademico senza alcuna distinzione per materia. Precisamente riferiti a:
  - Totale questionari presentati dagli studenti
  - Totale questionari frequentanti
  - Totale questionari frequentanti presentati tramite il CODICE OPIS comunicato in aula dal docente e relativa percentuale (%) rispetto al totale frequentanti.

- Totale questionari non frequentanti
- Totale questionari non frequentanti presentati tramite il CODICE OPIS comunicato in aula dal docente e relativa percentuale (%) rispetto al totale non frequentanti.
- Nella zona cerchiata in VIOLA, definita con il numero 2, sono calcolati, nel dettaglio, tutti i valori relativi alle valutazioni OPIS per ogni insegnamento (o modulo, co-docenza, ecc.) erogato dal docente nell'anno accademico di riferimento. I valori sono suddivisi in:
  - Frequentanti e Non frequentanti
  - Presentati in aula attraverso il CODICE OPIS fornito dal docente agli studenti e presentati in fase di prenotazione esami.
- Nella zona cerchiata in GRIGIO e definita con il numero 3 sono rappresentati, in un grafico a barre, la totalità dei questionari suddivisi tra Frequentanti e Non frequentanti e all'interno delle barre sono evidenziate le percentuali dei questionari presentati in aula e/o durante la prenotazione esami.

Scorrendo la pagina si consultano più in dettaglio i questionari relativi alle materie erogate (*figura 2*) e viene mostrata tale rappresentazione:

| d'AULA (Analisi specifiche sui questionari compilati in aula e confronti con le valutazio | ni effettuate in sede di prenotazione esami)                         |
|-------------------------------------------------------------------------------------------|----------------------------------------------------------------------|
| namento/Modulo                                                                            | AA 2021/2022 - Dettaglio domande & risposte alla data del 28/07/2022 |
| Cerca nella casella di elenco<br>elenco materie<br>selezionabili                          |                                                                      |
|                                                                                           | Selezionare un Insegnamento/Modulo                                   |
|                                                                                           |                                                                      |
|                                                                                           |                                                                      |
|                                                                                           |                                                                      |
|                                                                                           | (1                                                                   |

Per poter valorizzare le tabelle è necessario selezionare con il mouse l'insegnamento/modulo attraverso il FILTRO evidenziato nella zona in **BLU**, definita con il numero **1**. L'elenco a discesa delle materie (evidenziato nella zona **ARANCIO** definita con il numero **2**) mostrerà gli elementi selezionabili.

Una volta selezionato l'insegnamento/modulo, la tabella si valorizzerà (*figura 3*) e scorrendo tutte le domande si potranno verificare i valori delle risposte dei questionari presentati (**in aula** tramite il Codice Opis e/o in fase di **prenotazione esami**) sia nella modalità Frequentanti che Non Frequentanti (dati rappresentati scorrendo la tabella fino in fondo).

| G S S C Codice-Insegn O                                                                                                    |                                            |                             |                      | Selezioni                               |  |  |  |
|----------------------------------------------------------------------------------------------------|--------------------------------------------|-----------------------------|----------------------|-----------------------------------------|--|--|--|
| OPIS d'AULA (Analisi specifiche sui questionari compilati in aula e                                                          | confronti con le valutazioni effettuate in | sede di prenotazione esami) |                      | •                                       |  |  |  |
|                                                                                                    |                                            |                             |                      |                                         |  |  |  |
| Insegnamento/Modulo                                                                                                    | 1/2022 - Dettaglio domande & risposte alla | data del 27/07/2022         |                      |                                         |  |  |  |
|                                                                                                    |                                            |                             |                      |                                         |  |  |  |
| - <insegnamento></insegnamento>                                                                                              |                                            |                             |                      |                                         |  |  |  |
| Tipo questionario Q Domanda Q Risposte Q                                                                                     | Valori                                     |                             |                      |                                         |  |  |  |
|                                                                                                    | Risposte in aula                           | % risp. aula                | Risposte pren. esami | % risp. pren. esami                     |  |  |  |
| QUESTIONARIO OPIS STUDENTI FREQUENTANTI                                                                                      |                                            | · ·                         | A                    |                                         |  |  |  |
| 1. Le conoscenze preliminari possedute sono risultate sufficienti per la comprensione degli argomenti previsti nel           |                                            |                             | -                    |                                         |  |  |  |
| programma d'esame?                                                                                                    |                                            | 100,00                      | 0                    | •                                       |  |  |  |
| 1. Decisamente no                                                                                                    |                                            | 2,27                        | 0                    |                                         |  |  |  |
| 2. Plù no che sì                                                                                                    |                                            | 9,09                        | 0                    |                                         |  |  |  |
| 3. Plù sì che no                                                                                                    |                                            | 50,00                       | 0                    |                                         |  |  |  |
| 4. Decisamente sì                                                                                                    |                                            | 38,64                       | 0                    |                                         |  |  |  |
| 2. Il carico di studio dell'insegnamento è proporzionato ai crediti assegnati?                                               |                                            | 100,00                      | 0                    | •                                       |  |  |  |
| 1. Decisamente no                                                                                                    |                                            | 2,27                        | 0                    |                                         |  |  |  |
| 2. Plù no che sì                                                                                                    |                                            | 0,00                        | 0                    |                                         |  |  |  |
| 3. Più sì che no                                                                                                    |                                            | 54,55                       | 0                    | •                                       |  |  |  |
| 4. Decisamente sì                                                                                                    |                                            | 43,18                       | 0                    |                                         |  |  |  |
| 3. Il materiale didattico (indicato e disponibile) è adeguato per lo studio della materia?                                   |                                            | 100,00                      | 0                    | •                                       |  |  |  |
| 1. Decisamente no                                                                                                    |                                            | 0,00                        | 0                    | •                                       |  |  |  |
| 2. Più no che sì                                                                                                    |                                            | 4,55                        | 0                    | •                                       |  |  |  |
| 3. Più sì che no                                                                                                    |                                            | 18,18                       | 0                    |                                         |  |  |  |
| 4. Decisamente sì                                                                                                    |                                            | 77,27                       | 0                    |                                         |  |  |  |
| 4. Le modalità di esame sono state definite in modo chiaro?                                                                  |                                            | 100,00                      | 0                    | •                                       |  |  |  |
| 1. Decisamente no                                                                                                    |                                            | 0,00                        | 0                    |                                         |  |  |  |
| 2. Più no che sì                                                                                                    |                                            | 0,00                        | 0                    |                                         |  |  |  |
| 3. Più sì che no                                                                                                    |                                            | 18,18                       | 0                    |                                         |  |  |  |
| 4. Decisamente sì                                                                                                    |                                            | 81,82                       | 0                    |                                         |  |  |  |
| 5. Gli orari di svolgimento di lezioni, esercitazioni e altre eventuali attività didattiche sono rispettati?                 |                                            | 100,00                      | 0                    | •                                       |  |  |  |
| 1. Decisamente no                                                                                                    |                                            | 0,00                        | 0                    |                                         |  |  |  |
| 2. Plù no che sì                                                                                                    |                                            | 0,00                        | 0                    |                                         |  |  |  |
| 3. Più sì che no                                                                                                    |                                            | 13,64                       | 0                    |                                         |  |  |  |
| 4. Decisamente sì                                                                                                    |                                            | 86,36                       | 0                    |                                         |  |  |  |
| 6. Il docente stimola / motiva l'interesse verso la disciplina?                                                              |                                            | 100,00                      | 0                    | •                                       |  |  |  |
| 1. Decisamente no                                                                                                    |                                            | 0,00                        | 0                    |                                         |  |  |  |
| 2. Più no che sì                                                                                                    |                                            | 6,82                        | 0                    | · · · · · · · · · · · · · · · · · · ·   |  |  |  |
| 3. Più si che no                                                                                                    |                                            | 40,91                       | 0                    | 1 ( ) ( ) ( ) ( ) ( ) ( ) ( ) ( ) ( ) ( |  |  |  |
| 4. Decisamente si                                                                                                    |                                            | 52,27                       | 0                    |                                         |  |  |  |
| 7. Il docente espone gli argomenti in modo chiaro?                                                                           |                                            | 100,00                      | 0                    | •                                       |  |  |  |
| 1. Decisamente no                                                                                                    |                                            | 0,00                        | 0                    | · · · · · · · · · · · · · · · · · · ·   |  |  |  |
| 2. Più no che si                                                                                                    |                                            | 6,82                        | 0                    | · · · · · · · · · · · · · · · · · · ·   |  |  |  |
| 3. Più si che no                                                                                                    |                                            | 47,73                       | 0                    |                                         |  |  |  |
| 4. Decisamente si                                                                                                    |                                            | 45,45                       | 0                    | ÷                                       |  |  |  |
| 8. Le attività didattiche integrative (esercitazioni, tutorati, laboratori, etc) sono utili all'apprendimento della materia? |                                            | 100,00                      | 0                    | •                                       |  |  |  |
| 1. Decisamente no                                                                                                    |                                            | 0,00                        | 0                    |                                         |  |  |  |
| 2. Più no che si                                                                                                    |                                            | 3,70                        | 0                    | *                                       |  |  |  |
| 3. Plú si che no                                                                                                    |                                            | 44,44                       | 0                    |                                         |  |  |  |
| 4. Decisamente si                                                                                                    |                                            | 51,85                       | 0                    | · · · · · · · · · · · · · · · · · · ·   |  |  |  |
| 9. L'insegnamento è stato svolto in maniera coerente con quanto dichiarato sul sito Web del corso di studio?                 |                                            | 100,00                      | 0                    | •                                       |  |  |  |
| 1. Decisamente no                                                                                                    |                                            | 0,00                        | 0                    | •                                       |  |  |  |
| Z. Plu no che si                                                                                                    |                                            | 0,00                        | 0                    | · · ·                                   |  |  |  |

-(*figura 3*)

- La zona cerchiata in BLU, definita con il numero 1, evidenza la sezione delle SELEZIONI, cioè è la zona in cui sono descritte le scelte operate dall'utente. Nel caso specifico dovrebbe risultare selezionata solo la materia scelta nel passaggio precedente. NEL CASO CI FOSSERO ULTERIORI SELEZIONI EVIDENZIATE QUESTE INFLUIREBBERO SUI DATI MOSTRATI, VOLENDOLE ELIMINARE L'UTENTE PUO' SELEZIONARE LA PRESENTE ALL'INTERNO DELLE VARIE VOCI DESCRITTE NELL'AREA IN QUESTIONE.
- Per modificare la scelta della materia è necessario "cliccare" con il mouse sul FILTRO evidenziato nella zona cerchiata in ARANCIO, definita con il numero 2, per poi de-selezionare l'insegnamento scelto in precedenza e infine applicare una nuova opzione. A quel punto la tabella si ricalcolerà automaticamente con i valori relativi alla nuova materia scelta.

Nel caso si volesse esportare la tabella con tutte le domande e le risposte in un file excel (*figura 4*), o qualunque altro oggetto presente all'interno del cruscotto, è possibile eseguirlo posizionandosi con il cursore ("freccetta") in un qualunque punto dell'area della tabella, selezionare il tasto destro del mouse in modo da aprire la modalità di esportazione dati (cerchiato nella zona in **BLU**, definita con il numero **1**) e di conseguenza scegliere la voce "esporta dati" evidenziata tra le due frecce. A quel punto si aprirà una finestra che chiederà di scaricare i dati salvandoli in un file excel.

| S C Codice - Insegn Ø                                                                                                    |                                                                      |                                |                       | 00                  |  |  |  |
|----------------------------------------------------------------------------------------------------|----------------------------------------------------------------------|--------------------------------|-----------------------|---------------------|--|--|--|
| PIS d'AULA (Analisi specifiche sui questionari compilati in aula e                                                                                                    | confronti con le valutazioni effettuate in sede di                   | prenotazione esami)            |                       |                     |  |  |  |
|                                                                                                    |                                                                      |                                |                       |                     |  |  |  |
| gnamento/Modulo                                                                                                    | AA 2021/2022 - Dettaglio domande & risposte alla data del 31/07/2022 |                                |                       |                     |  |  |  |
| TEMATICA [cod: 1008194] - <insegnamento></insegnamento>                                                                                                    |                                                                      |                                |                       |                     |  |  |  |
| questionario Q Domanda Q Risposte Q                                                                                                    | Valori                                                               |                                |                       |                     |  |  |  |
|                                                                                                    | Risposte in aula                                                     | % risp. aula                   | Risposte pren. esami  | % risp. pren. esami |  |  |  |
| TIONARIO OPIS STUDENTI FREQUENTANTI                                                                                                    |                                                                      | •                              | 0                     | •                   |  |  |  |
| e conoscenze preliminari possedute sono risultate sufficienti per la comprensione degli argomenti previsti nel                                                                                                    |                                                                      | 100.00                         | 8                     |                     |  |  |  |
| gramma d'esame?                                                                                                    |                                                                      |                                |                       |                     |  |  |  |
| 1. Decisamente no                                                                                                    |                                                                      | 2,27                           | 0                     | •                   |  |  |  |
| 2. Più no che si                                                                                                    |                                                                      | 9,09                           | 0                     | •                   |  |  |  |
| 3. Plu si che no                                                                                                    |                                                                      | 50,00                          | 0                     |                     |  |  |  |
| 4. Decisamente sí                                                                                                    |                                                                      | 38,64                          | 0                     |                     |  |  |  |
| i carico di studio dell'insegnamento e proporzionato ai crediti assegnati?                                                                                                    |                                                                      | 100,00                         | 0                     | •                   |  |  |  |
| 1. Decisamente no                                                                                                    |                                                                      | 2,27                           | 0                     | -                   |  |  |  |
| 2. Plu no che si                                                                                                    |                                                                      | 0,00                           |                       | •                   |  |  |  |
| 3. Plú si che no                                                                                                    |                                                                      | 54,55                          |                       |                     |  |  |  |
| 4. Decisamente si                                                                                                    |                                                                      | 43,18                          |                       |                     |  |  |  |
| i materiale didattico (indicato e disponibile) e adeguato per lo studio della materia?                                                                                                    |                                                                      | 100,00                         | III Visualizza dati   | •                   |  |  |  |
| 1. Decisamente no                                                                                                    |                                                                      | 0,00                           | Ed. Construction      | -                   |  |  |  |
| 2. Plu no che si                                                                                                    |                                                                      | 4,55                           | Esporta come immagine | •                   |  |  |  |
| 3. Più si che no                                                                                                    |                                                                      | 18,18                          | C Esporta in PDE      | •                   |  |  |  |
| 4. Decisamente si                                                                                                    |                                                                      | //,2/                          |                       | -                   |  |  |  |
| Le modalità di esame sono state definite in modo chiaro?                                                                                                    |                                                                      | 100,00                         | 🖆 Esporta dati 📲      | •                   |  |  |  |
| 1. Decisamente no                                                                                                    |                                                                      | 0,00                           |                       | -                   |  |  |  |
| 2. Plù no che si                                                                                                    |                                                                      | 0,00                           | 8                     | •                   |  |  |  |
| 3. Più si che no                                                                                                    |                                                                      | 18,18                          | 8                     |                     |  |  |  |
| 4. Decisamente si                                                                                                    |                                                                      | 81,82                          | 0                     | -                   |  |  |  |
| Gli orari di svolgimento di lezioni, esercitazioni e altre eventuali attività didattiche sono rispettati?                                                                                                    |                                                                      | 100,00                         | 0                     | •                   |  |  |  |
| 1. Decisamente no                                                                                                    |                                                                      | 0,00                           | 0                     | -                   |  |  |  |
| 2. Più riò che si                                                                                                    |                                                                      | 0,00                           | 8                     |                     |  |  |  |
| 3. Più si che no                                                                                                    |                                                                      | 13,64                          | 6                     |                     |  |  |  |
| 4. Decisamente si                                                                                                    |                                                                      | 86,36                          | 0                     |                     |  |  |  |
| 1 Decisemento no                                                                                                    |                                                                      | 199                            | 8                     |                     |  |  |  |
| 1. Decisamente no                                                                                                    |                                                                      | 0,00                           | 0                     |                     |  |  |  |
| 2. Più la cho po                                                                                                    |                                                                      | 0,82                           | 0                     |                     |  |  |  |
| A Decisionante el                                                                                                    |                                                                      | 40,91                          | 0                     |                     |  |  |  |
| 4. Decisamente si<br>Il decente cenene all'argementi in modo chiaro?                                                                                                    |                                                                      | 100.00                         | 8                     |                     |  |  |  |
| 1 Decisemente espone yn argomenti in modo cinaro :                                                                                                    |                                                                      | 100,00                         | 0                     |                     |  |  |  |
| 1. Decisamente no<br>2. Diù no che eì                                                                                                    |                                                                      | 0,00<br>6,82                   | 8                     |                     |  |  |  |
| 2. Fit to circlar                                                                                                    |                                                                      | 4772                           | 0                     |                     |  |  |  |
| 2 Diù si che no                                                                                                    |                                                                      | 47,75                          | 0                     |                     |  |  |  |
| 3. Più si che no                                                                                                    |                                                                      | 40.40                          |                       | -                   |  |  |  |
| <ol> <li>Plusicheno</li> <li>Decisamente si</li> <li>a stituità distaina internativo (accorditazioni tutorati laboratori etc.) pone utili sul'd'ata-dalla dalla dall<br/>dalla dalla dalla dalla dalla dalla dalla dalla dalla dalla dalla dalla dalla dalla dalla dalla dalla dalla dalla dalla dalla dalla dalla dalla dalla dalla dalla dalla dalla dalla dalla dalla dalla dalla dalla dalla dalla dalla dalla d</li></ol> |                                                                      | 45,45                          | 8                     |                     |  |  |  |
| 3. Plü al Cheno<br>4. Decisamente si<br>Le attività didattiche integrative (esercitazioni, tutorati, laboratori, etc) sono utili all'apprendimento della materia<br>2. Incressmente di che di che di che di che di che di che di che di che di che di che di che di che di che di c                                                                                                    | ?                                                                    | 45,45<br>100,00<br>0.00        | 8                     | -                   |  |  |  |
| <ol> <li>Più si cheno</li> <li>A. Decisamente si</li> <li>Le attività didattiche integrative (esercitazioni, tutorati, laboratori, etc) sono utili all'apprendimento della materia</li> <li>Decisamente no</li> <li>Decisamente no</li> <li>Decisamente no</li> </ol>                                                                                                    | ?                                                                    | 43,45<br><b>100,60</b><br>0,00 | 0<br>0                | •                   |  |  |  |